## Q サーバー機の入れ替えをしたい(ネットワーク版)

## A ライセンスの削除後、弊社にご連絡ください

サーバー機の入れ替えを行う場合は、ライセンスサーバーの[設定]にてライセンスの削除をします。削除後、ご連絡いた だき、弊社でライセンス情報の変更作業を行います。(連絡後、5~10 分ほどの作業です。)

作業終了後、新たなサーバー機にてライセンスの取得を行います。シリアル番号とパスワードは、既存のサーバー機で使用していた番号と同じです。

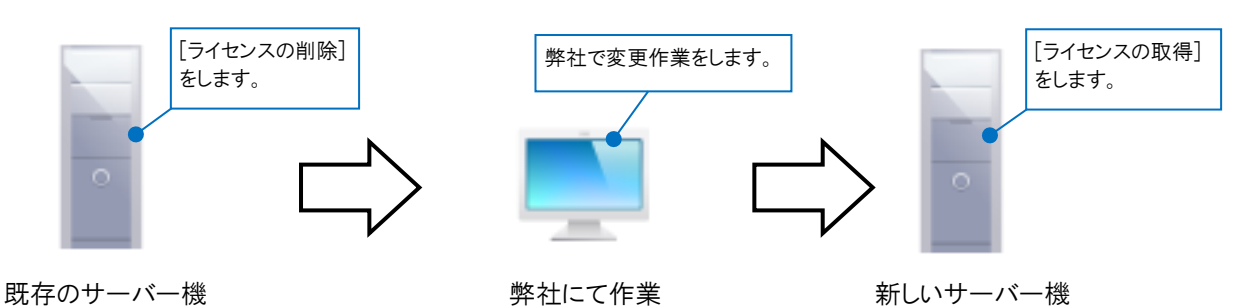

## ▼準備

・クライアント機で使用しているレブロをすべて終了します。※持ち出しライセンスを使用している場合もすべて返却します。

・新しいサーバー機に[Rebro ライセンスサーバー]をインストールしておきます。
ライセンスを取得する際に弊社サーバーと接続を行うため、必要な場合は通信設定など行っておきます。
通信設定の詳細については、「ライセンスサーバー導入の手引き」をご覧ください。
※インストーラーは、「ライセンス管理サイト」からもダウンロードが可能です。
尚、ライセンス管理サイトの企業コードとパスワードは、管理者の方にご案内をしております。

## ▼手順

\_ 既存のサーバー機のスタートメニューより[Rebro ライセンスサーバー]ー[設定]をクリックします。

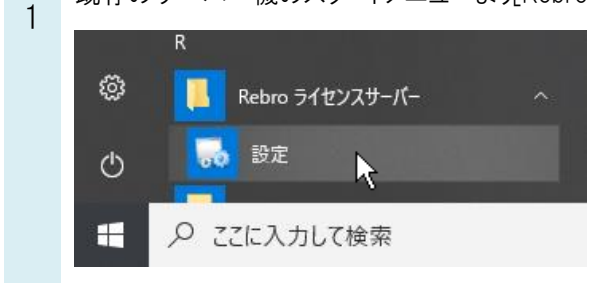

2 [ライセンスの更新]横の「▼」をクリックし、[ライセンスの削除]をクリックします。 ライセンス削除を確認するダイアログが表示されます。[OK]をクリックします。

| →フイセンスが削除されます。               |                            |                                                                   |                          |  |
|------------------------------|----------------------------|-------------------------------------------------------------------|--------------------------|--|
| 🔜 ライセンスサーバーの設定(Ver.3.3)      |                            |                                                                   | ×                        |  |
| ∽ 統合版 ∽ 電気版                  |                            |                                                                   |                          |  |
| ライセンスの取得/削除                  | ライセンスの持ち出し                 | 起動時間の制限                                                           |                          |  |
| シリアル番号 *****JN               | 持ち出しライセンスの発行               | ー定時間レブロを操作しない場合<br>自動終了までの待ち時間                                    |                          |  |
| パスワード *******                | 持ち出しライセンスの <sup>ライセン</sup> | スサーバーの設定(Ver.3.3)                                                 | ×                        |  |
| ライセンスの更新<br>ライセンスの削除<br>通信設定 |                            | 削除すると、この   Dのライセンスは使<br>ライセンスの追加、移動は新しい   D<br>ライセンスを削除してよろしいですか? | 『用できなくなります。<br>の発行が必要です。 |  |
|                              |                            | OK                                                                | キャンセル                    |  |

※統合版と電気版の両方のライセンスを取得している場合は、それぞれ[ライセンスの削除]をします。

3 弊社にご連絡ください。併せてメールにて現在使用中のシリアル番号、お客様のお名前、会社名、ご連絡先をお知らせください。作業終了後、サポートよりご連絡いたします。

【サポート連絡先】 東京:03-5833-7172 大阪:06-6881-5052 メールアドレス(東京、大阪共通):support@nyk-systems.co.jp

4 新しいサーバー機の[Rebro ライセンスサーバー]ー[設定]からシリアル番号とパスワードを入力し、[ライセンスの取得]をします。シリアル番号とパスワードは、既存のサーバー機で使用していた番号と同じです。

| 🔜 ライセンスサーバーの設定 (Ver.3.3) |              | ×                              |
|--------------------------|--------------|--------------------------------|
| 🌽 統合版                    |              |                                |
| ライセンスの取得/削除              | ライセンスの持ち出し   | 起動時間の制限                        |
| シリアル番号 *****JN           | 持ち出しライセンスの発行 | 一定時間レブロを操作しない場合<br>自動終了までの待ち時間 |
| パスワード *******            | 持ち出しライセンスの回収 | $\sim$                         |
| ライセンスの取得                 |              |                                |
| 通信設定                     |              | 閉じる                            |

5 サーバー機を変更後、レブロを使用する各クライアント機で[ライセンス管理]の「サーバー」の設定を更新してください。

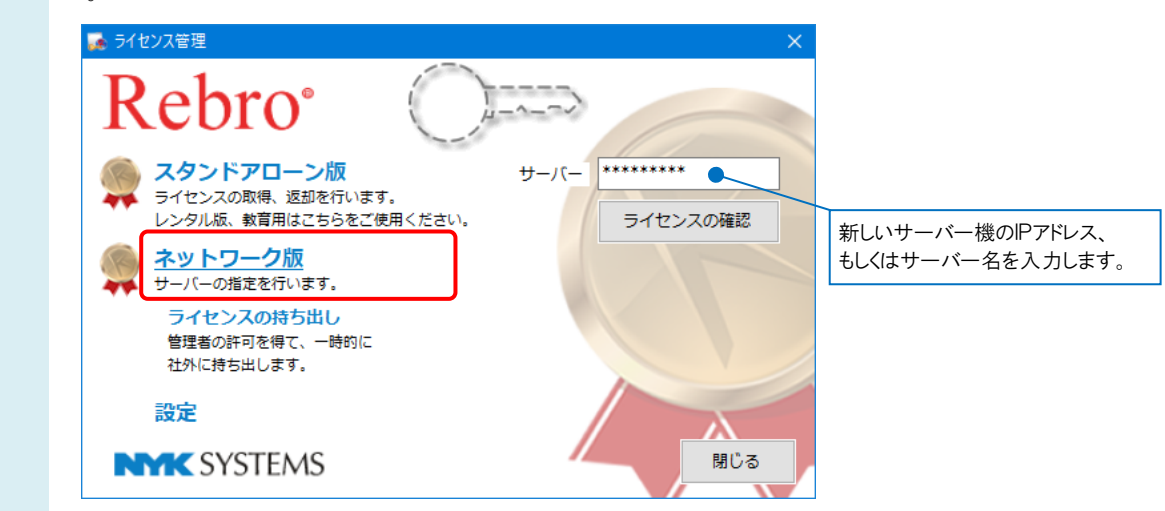